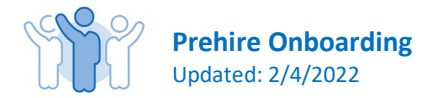

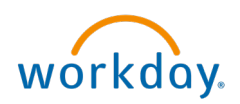

## **Prehire Steps**

## Welcome to the City of Kent's Onboarding Process!

After receiving a verbal offer from your hiring manager:

- a. This offer will be sent to the email you provided on your application.
- b. **Click ok** to accept the offer letter.

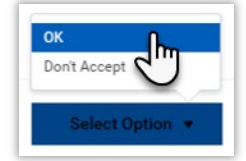

- 2. Once the offer letter has been accepted, you will immediately be sent an email from our background screening vendor, Sterling. (Be sure to check your junk mail folder.)
- 3. The Sterling Background screening results may take 1 10 days.
  - a. Complete the questionnaire as soon as possible.
  - b. Once completed and cleared, two emails will be sent to you from <u>Cityofkent@myworkday.com</u>.

## 4. Check your email.

- a. You will receive two emails from <u>CityofKent@MyWorkday.com</u>.
- b. The first email will contain your username.
- c. The second email will contain a temporary password and link to the candidate prehire portal.
- d. Click on the link and follow the instructions to sign into the prehire portal.
- 5. Sign into the prehire portal. Here you will be asked to complete three tasks.
  - a. Edit Government ID.
  - b. Enter personal information.
  - c. Enter Emergency Contact Information.
- 6. You will then be taken back to your inbox.

| You have new inbox items. | 2 Refresh |
|---------------------------|-----------|
|---------------------------|-----------|

- a. Change of Emergency Contacts.
- b. Complete Federal Withholding Elections.
- c. Payment Elections (Be sure to have your checking/savings account information available to establish direct deposit).

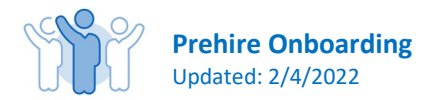

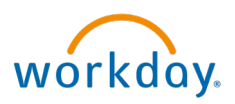

- d. Complete I-9 form.
- e. Review and Complete Department of Retirement Systems status form.
- 8. Once these tasks have been completed you will receive a phone call from your Department Liaison to meet with you and review your I-9 documentation.
  - a. Your Department Liaison will email you a list of allowable documents that you may present
  - b. This is an in-person meeting and original documents must be presented (photocopies are NOT allowed). The list of acceptable documents can also be found here: <u>https://www.uscis.gov/i-9-central/form-i-9-acceptable-documents</u>
- 9. If you are asked to complete the Department of Retirement Status form.
  - a. Print and complete the form.
  - b. Upload the form as an attachment back into the Workday system.
  - c. This task is not required to be completed prior to your start.
  - d. Please complete this task as soon as possible.
- **10. Contact your Supervisor or Department Liaison for additional information** relating to your first day of work. They will be able to assist you with questions about:
  - , a. Schedule
  - b. Parking
  - c. What to expect the first day

Congratulations you've completed the Prehire steps.

## Welcome to the City of Kent!

--